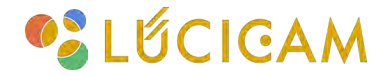

### 【LUCICAM】 LUCICAM TOOLS基本操作マニュアル

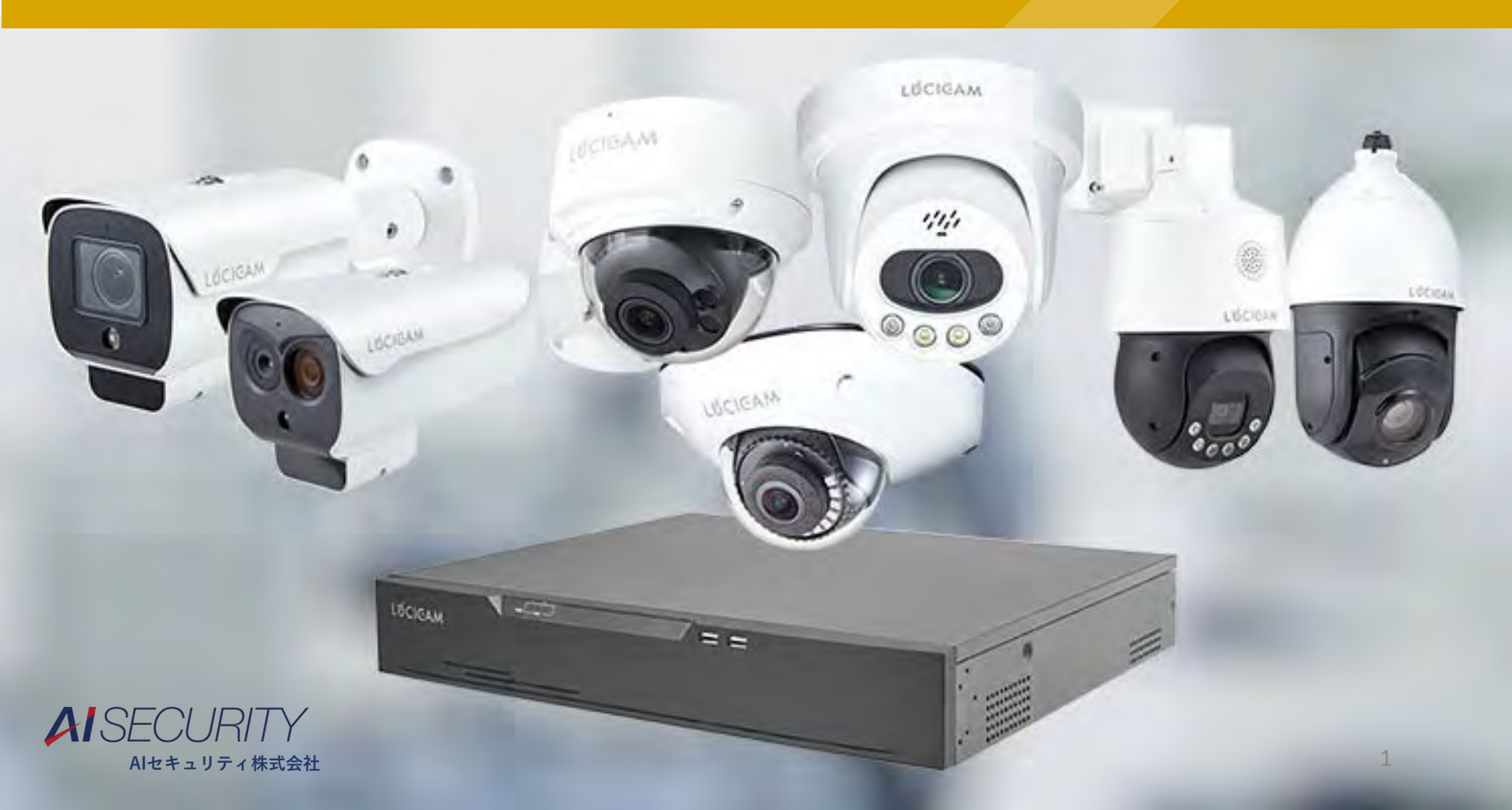

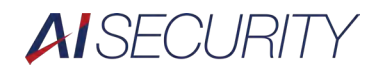

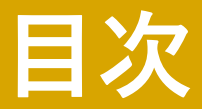

IPアドレスの変更

ファームウェアのアップデート

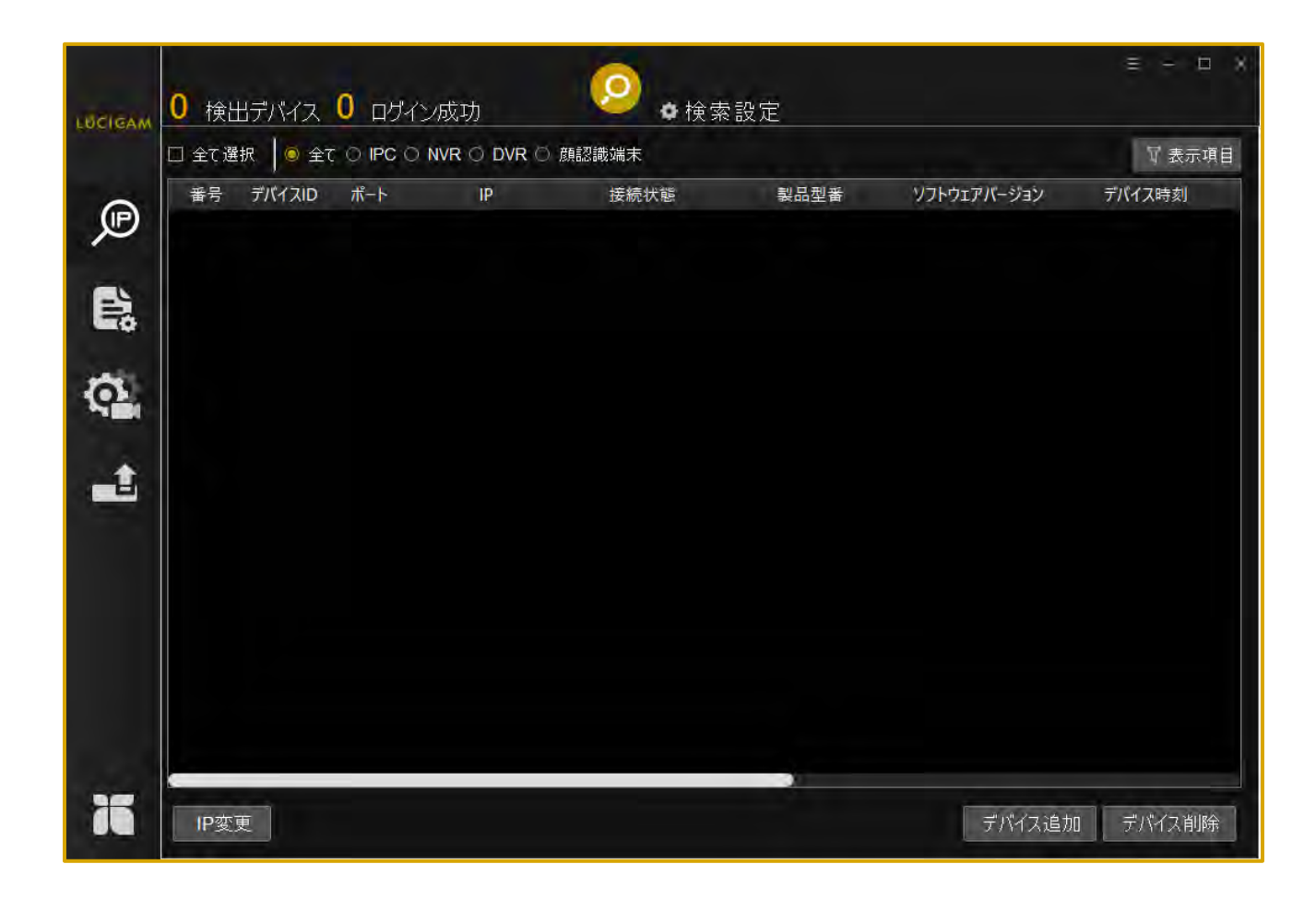

ソフトウェアを立ち上げます。 PCとデバイスをLANケーブルで接続します。

| o sherinin |           |                       |                       |                                                        |             |  |  |  |
|------------|-----------|-----------------------|-----------------------|--------------------------------------------------------|-------------|--|--|--|
| P          |           | 検索設定                  | □ アりティブ設定             | Lアパージョン デバイス時刻<br>6.366.0.20.7.4.D01 2024-05-31 16:50: | デバイス:<br>28 |  |  |  |
| E:         |           | 2<br>開始IP<br>終了IP     |                       |                                                        |             |  |  |  |
| Q,         | 0         | ネットワーク<br>コントロールポート   | all network           |                                                        |             |  |  |  |
| <b>.</b>   |           | ューッー<br>パスワード<br>検索間隔 | aunin<br>•••••<br>20秒 |                                                        |             |  |  |  |
|            |           |                       |                       |                                                        |             |  |  |  |
|            |           |                       |                       |                                                        |             |  |  |  |
| 76         | e<br>IP変更 |                       |                       | デバイス追加                                                 | デバイス削除      |  |  |  |

 ②「検索設定」をクリックすると、デバイス検索時の設定を行うことができます。
 ③IPの検索範囲を設定します。
 ④デバイスのユーザー名とパスワードを入力します。
 検出したデバイスのユーザー名とパスワードが一致しない場合、本ソフトウェアからデバイスの 設定やファームウェアのアップデートができません。
 ⑤「OK」をクリックします。

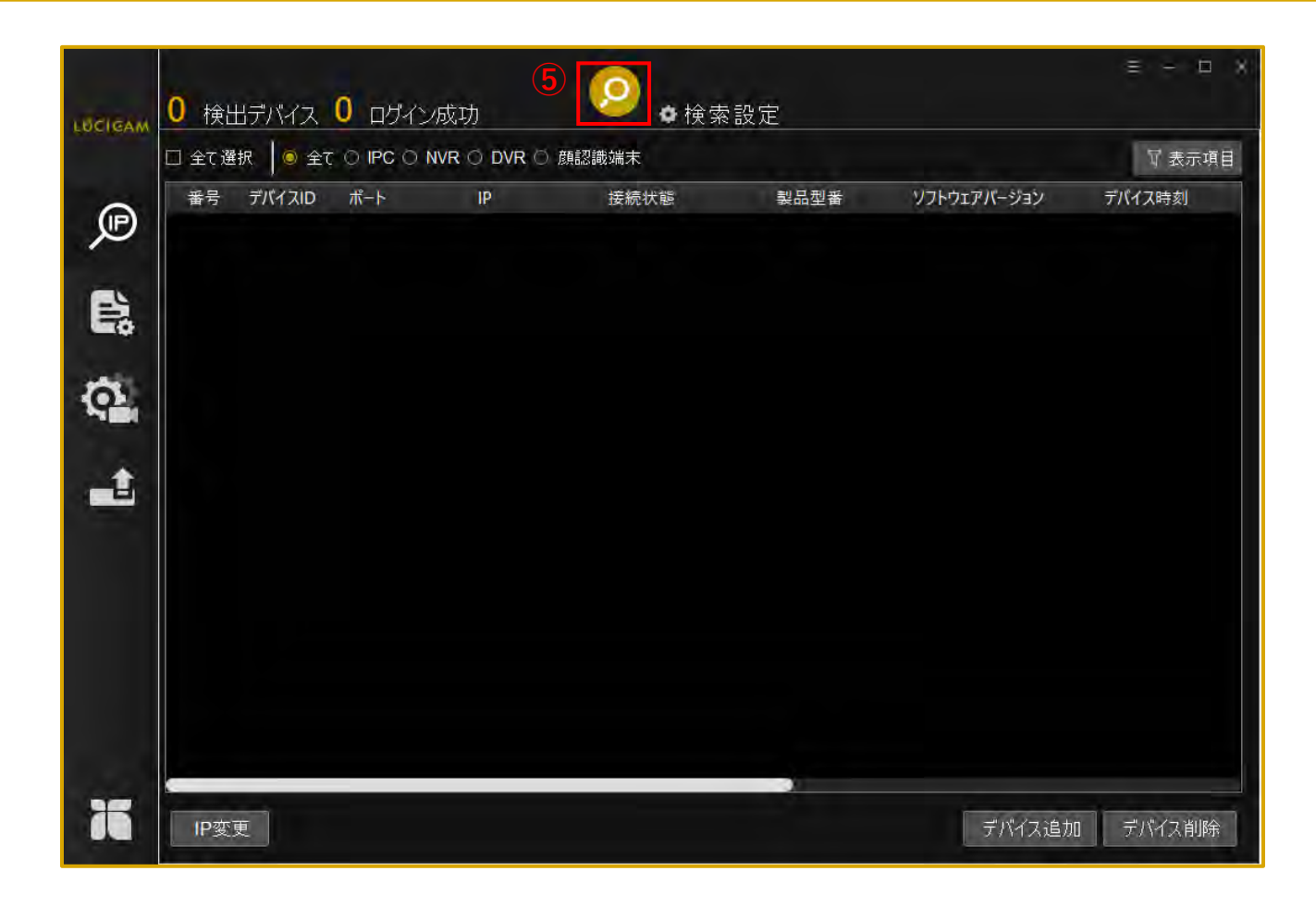

⑤「検索」アイコンをクリックするとPCに接続されているデバイスを検出します。

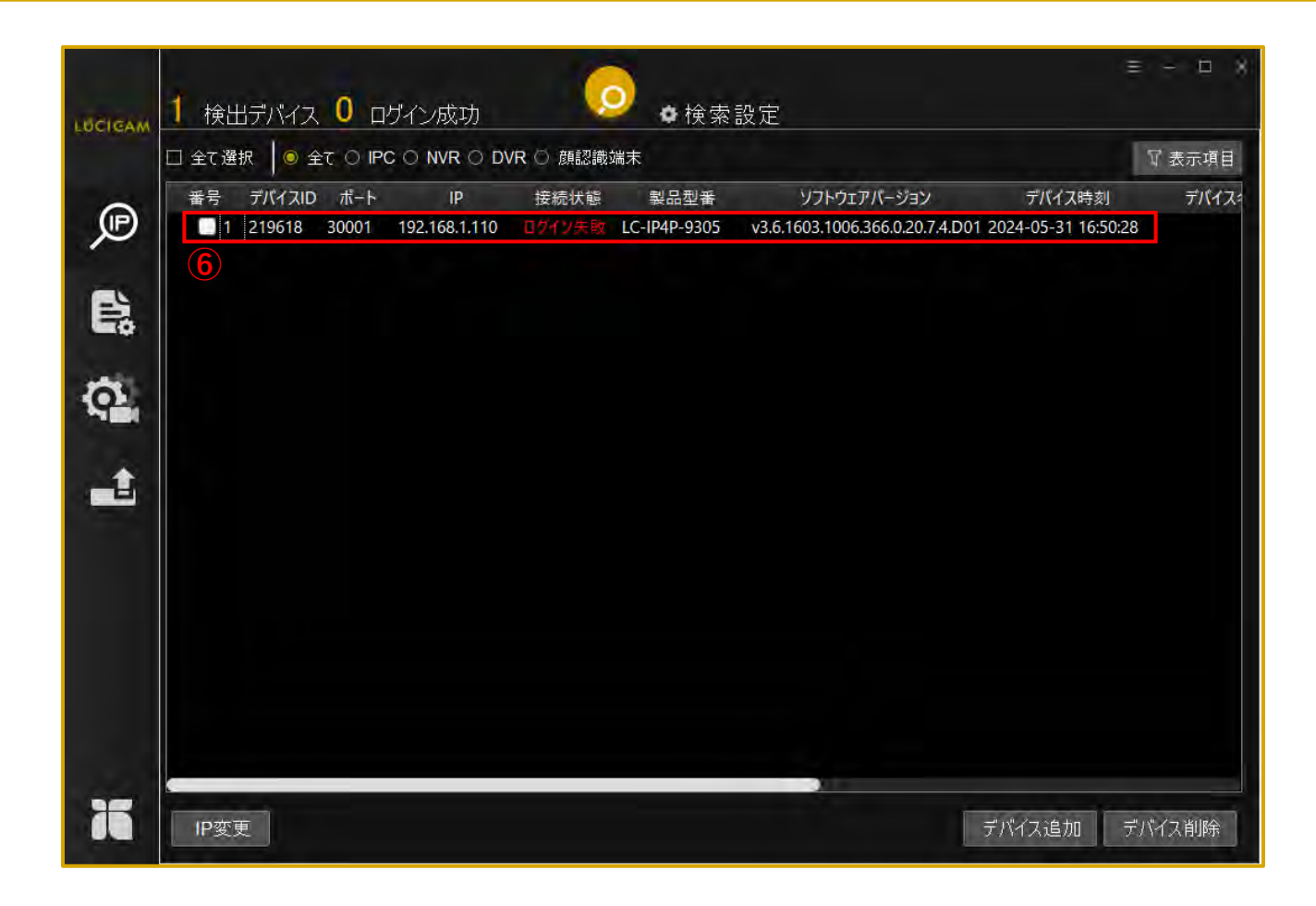

⑥デバイスが検出されました。 PCとデバイスのIPアドレスが同じグループにない場合や、設定したパスワードが一致してい ない場合、接続状態が「ログイン失敗」と表示されます。

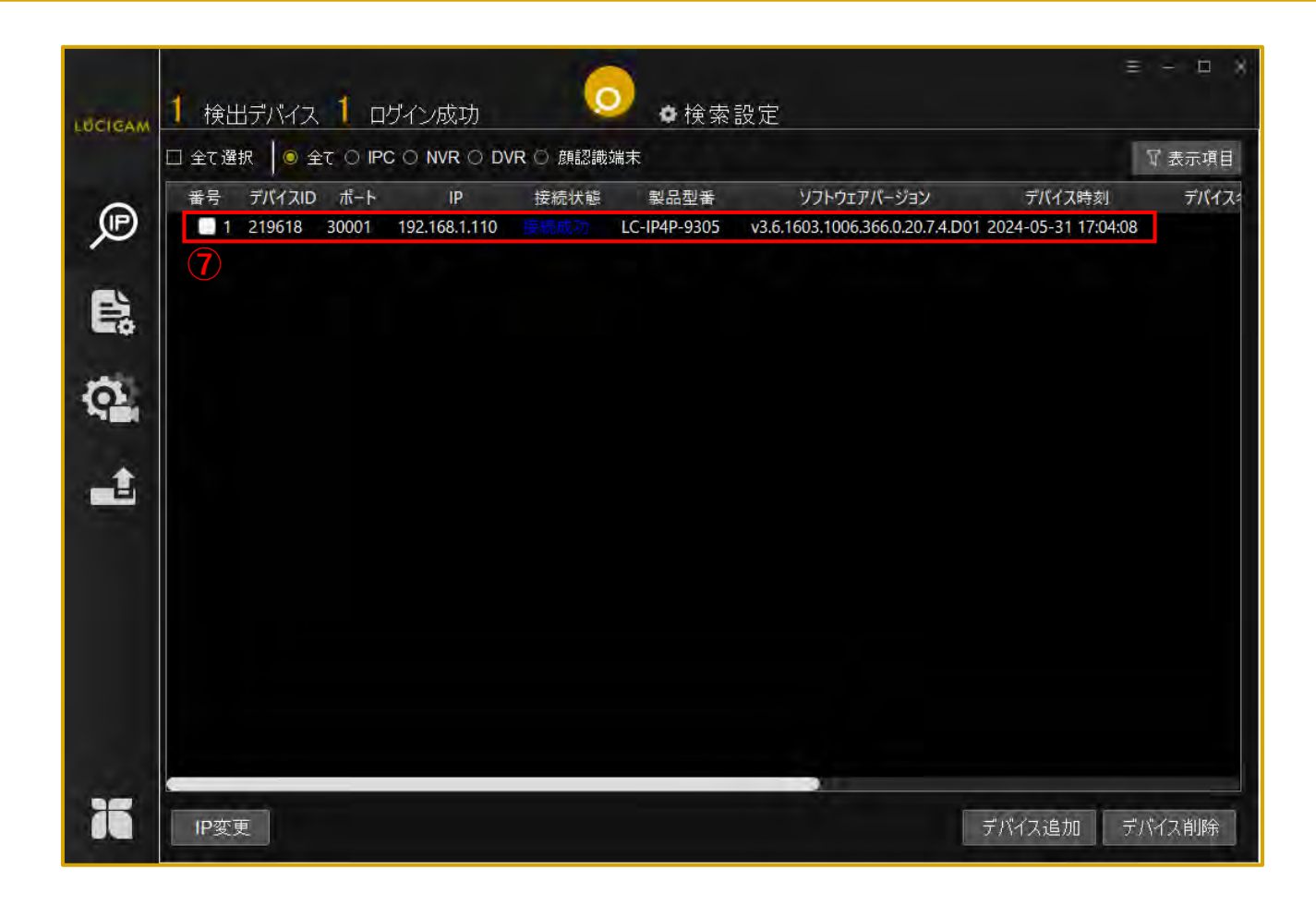

(⑦「検索設定」で正しいユーザー名をパスワードを入力すると、接続状態が「接続成功」と表示されます。
 この状態であれば、デバイスのIPアドレスの変更やファームウェアのアップデートができるようになります。

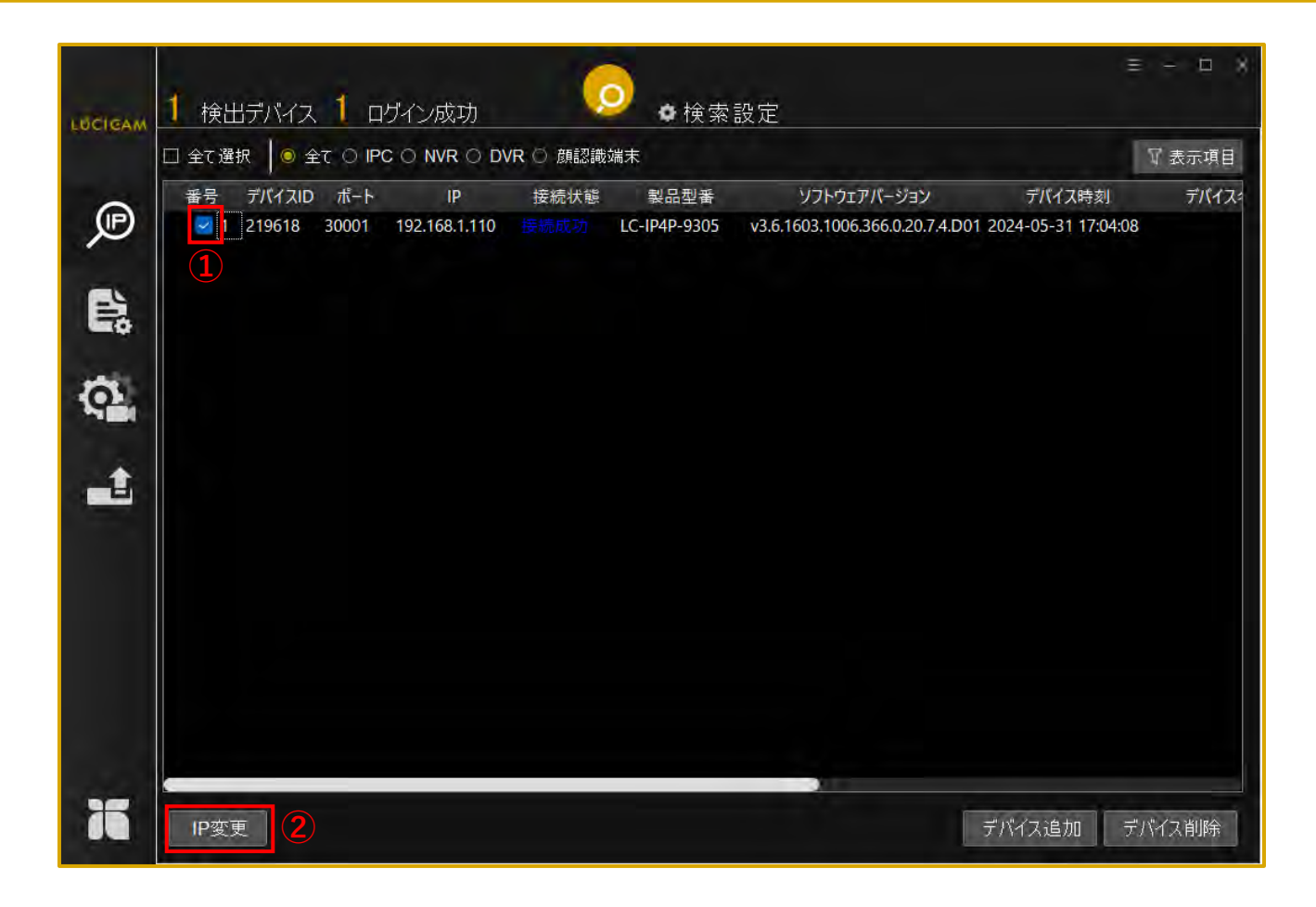

①IPアドレスを変更したいデバイスに ∨ をつけます。
 ②「IP変更」をクリックします。

| LUCIGAM | 1 検出デバイス 1 ロ                            | ゲイン成功              |          | <mark>)</mark> •検索             | 設定          |                        | 4                     | = = X |
|---------|-----------------------------------------|--------------------|----------|--------------------------------|-------------|------------------------|-----------------------|-------|
|         | □ 全て選択   ● 全て ○ IPC ○ NVR ○ DVR ◎ 顔認識端末 |                    |          |                                |             |                        |                       |       |
|         | 番号 デバイスID ポート                           | IP                 | 接続状態     | 製品型番                           | 5           | クトウェアバージョン             | デバイス時刻                | デバイス・ |
| Æ       | 1 219618 30001                          | 192.168.1.11<br>IF | o<br>変更  | LC_ID/D_0305                   | _12.5.160   | × 1006.366.0.20.7.4.D0 | 1 2024-05-31 17:04:08 |       |
| e;      |                                         | 3                  | £-⊬      | <ul> <li>サブネットマスク (</li> </ul> | DHCP        |                        |                       |       |
| 12      |                                         |                    | 修正後IP    | 192 . 168 . 1<br>□ 同じIPアドレスに   | . 111<br>設定 |                        |                       |       |
| Mill    |                                         |                    | サブネットマスク | 255 . 255 . 255                | 5.0         |                        |                       |       |
| +       |                                         |                    | サブネットマスク | 192 . 168 . 1                  | . 1         |                        |                       |       |
|         |                                         |                    |          | 4                              | OK          |                        |                       |       |
| 35      |                                         |                    |          |                                |             |                        |                       |       |
| 10      | IP変更                                    |                    |          |                                |             |                        | デバイス追加 デ              | バイス削除 |

③IPアドレス、サブネットマスク、デフォルトゲートウェイを入力します。
 ④「OK」をクリックします。

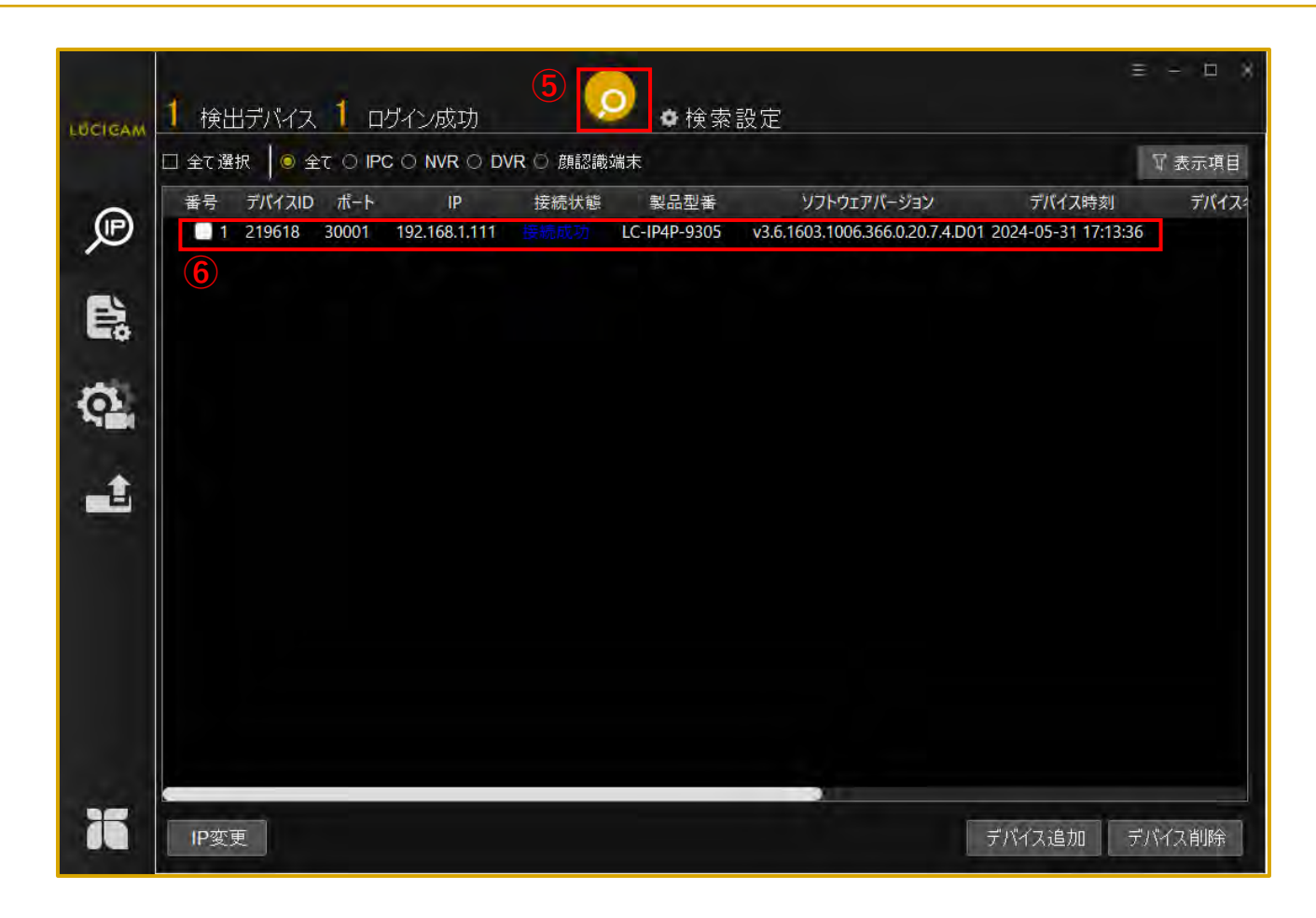

⑤「検索」アイコンをクリックするとデバイスが更新されます。⑥IPアドレスが変更されます。

#### ファームウェアのアップデート

ファームウェアのアップデート

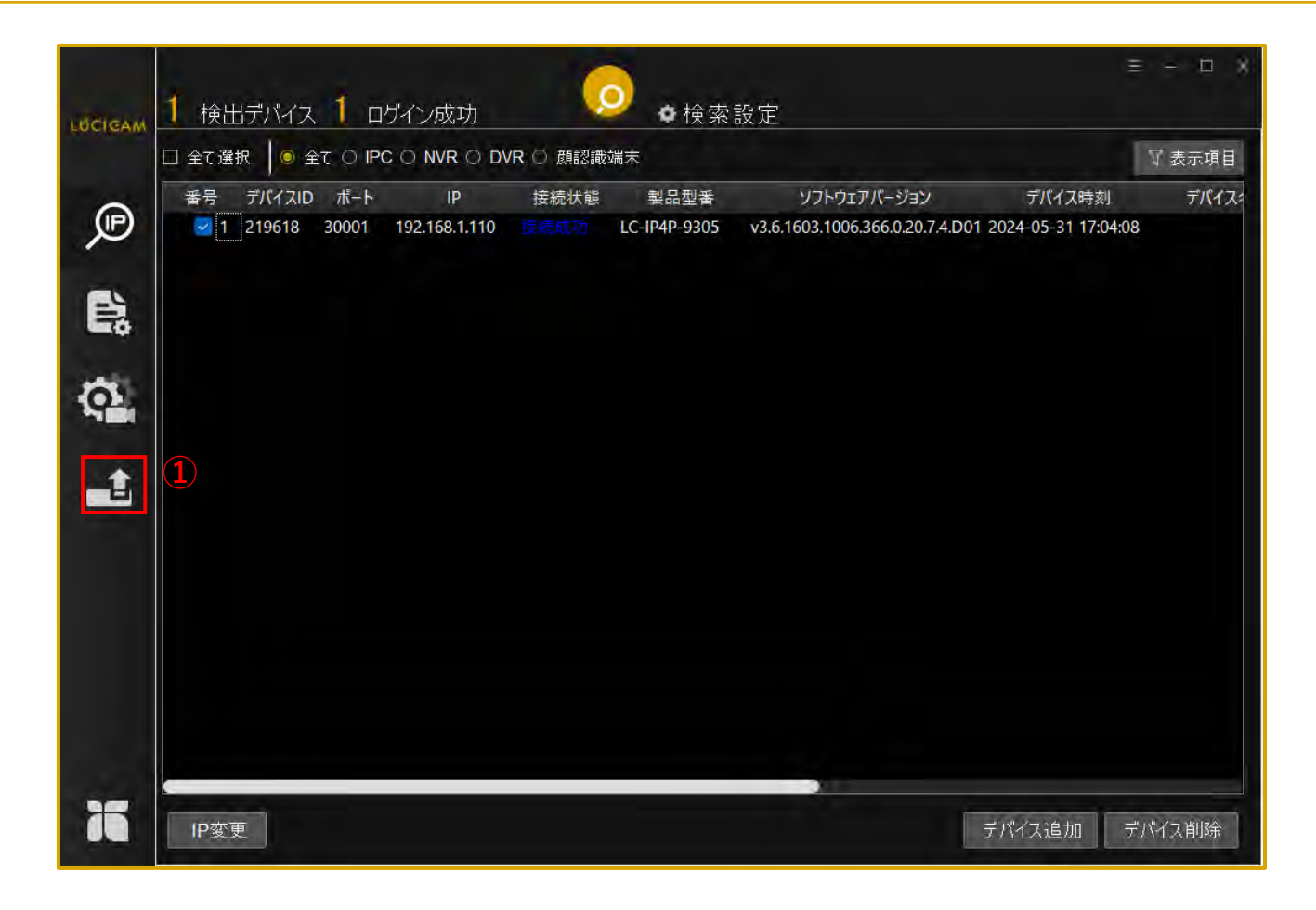

①ファームウェアのアップデートのアイコンをクリックします。

ファームウェアのアップデート

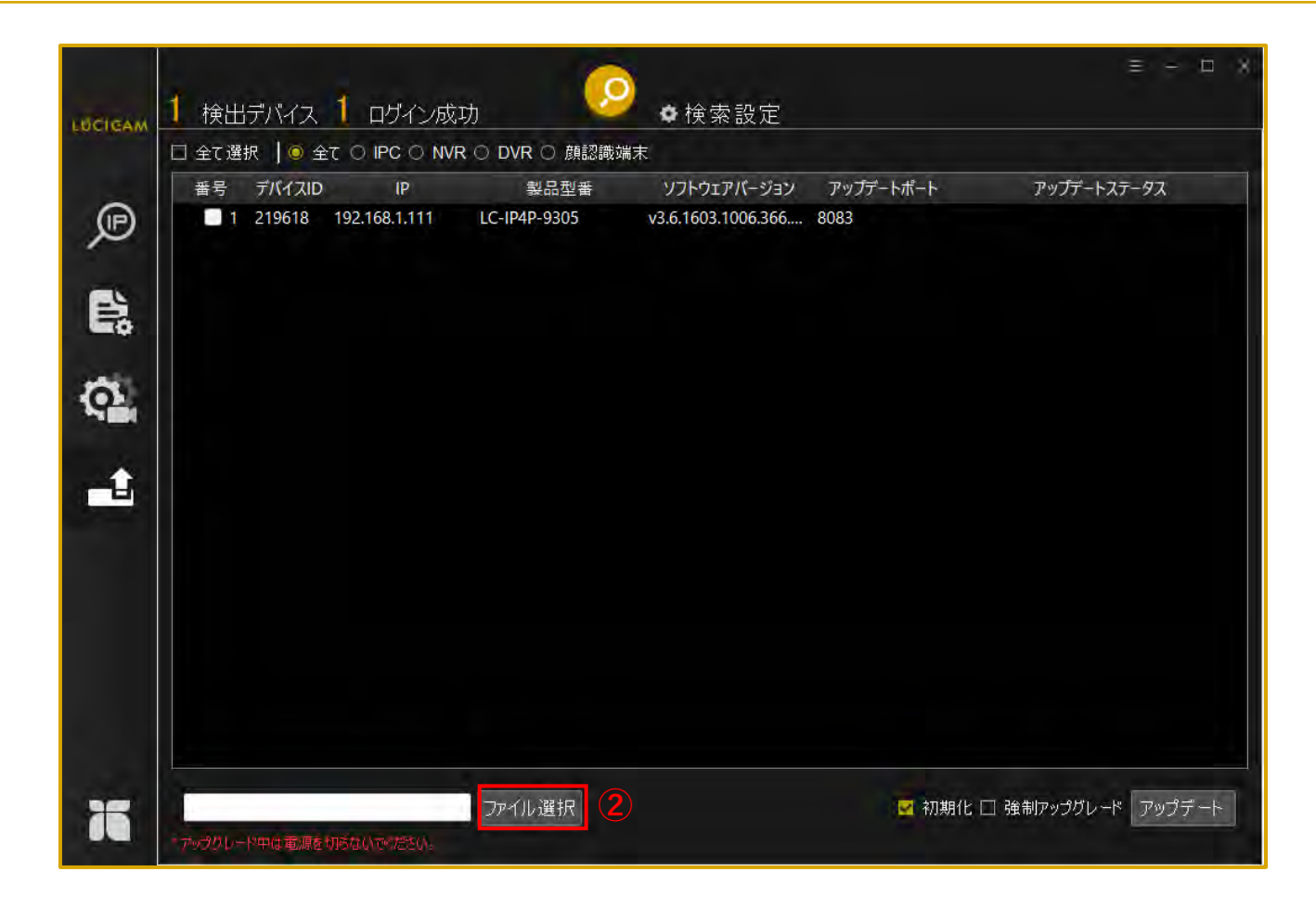

②「ファイル選択」をクリックし、PCからデバイスに対応したファームウェアを選択します。

ファームウェアのアップデート

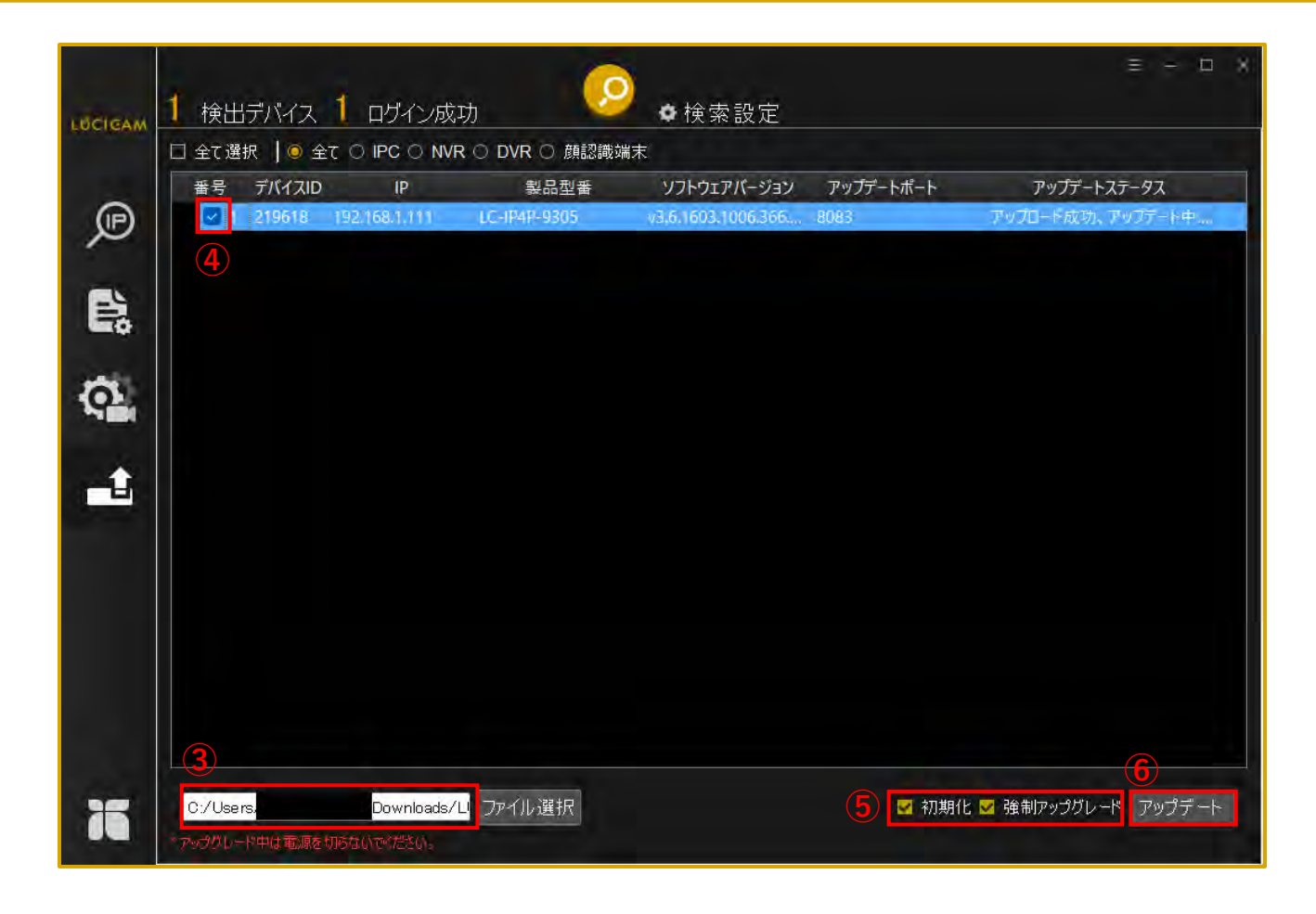

③ファームウェアをソフトウェアにアップロード出来たら、ファイルのパスが表示されます。
 ④デバイスに ✓ をつけます。
 ⑤ファームアップ後に初期化をする場合は、「初期化」に ✓ をいれます。
 アップデートをする場合は、「強制アップグレード」に ✓ をいれます。
 ⑥「アップデート」をクリックします。

ファームウェアのアップデート

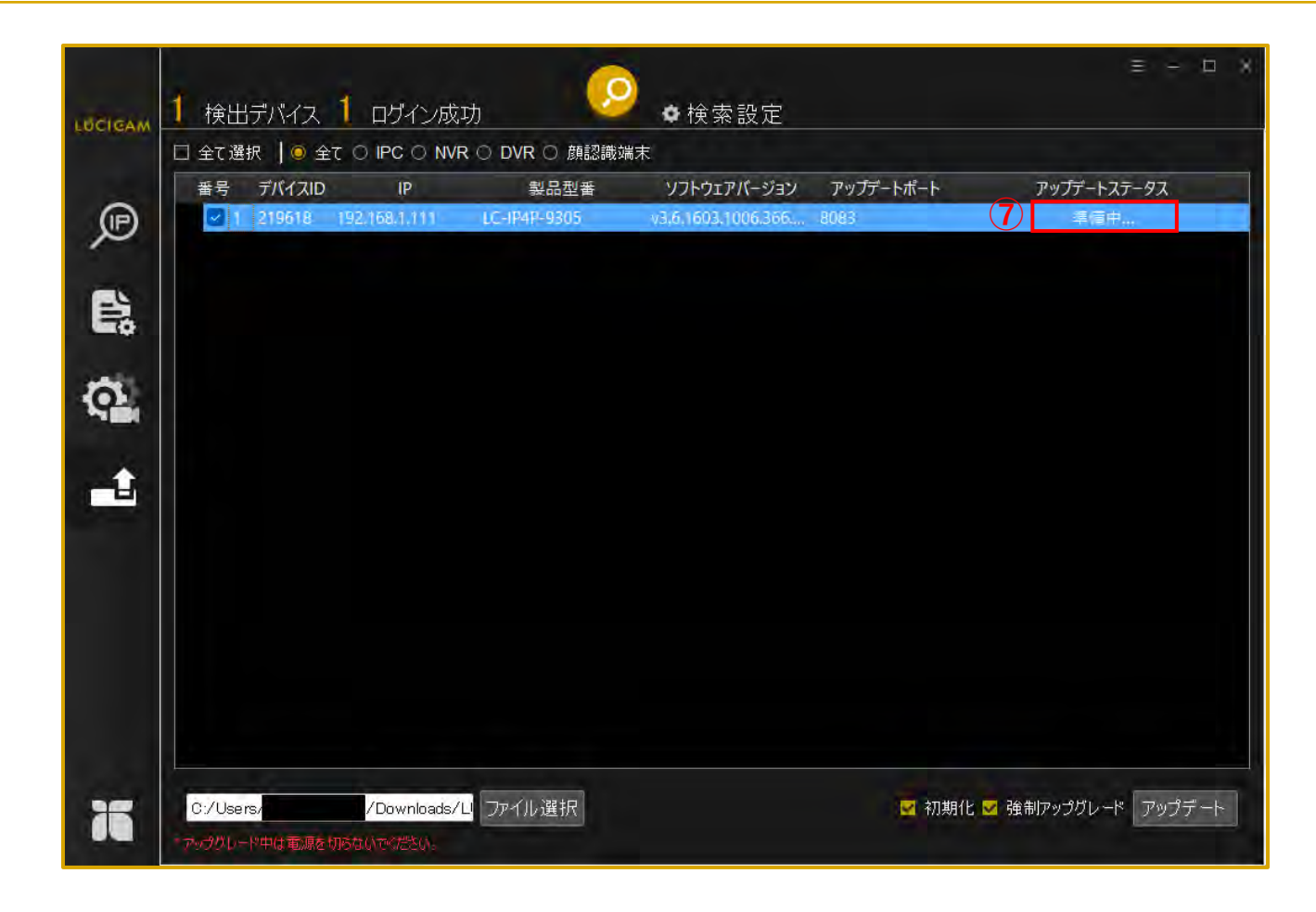

⑦アップデートステータスが「準備中…」になります。

ファームウェアのアップデート

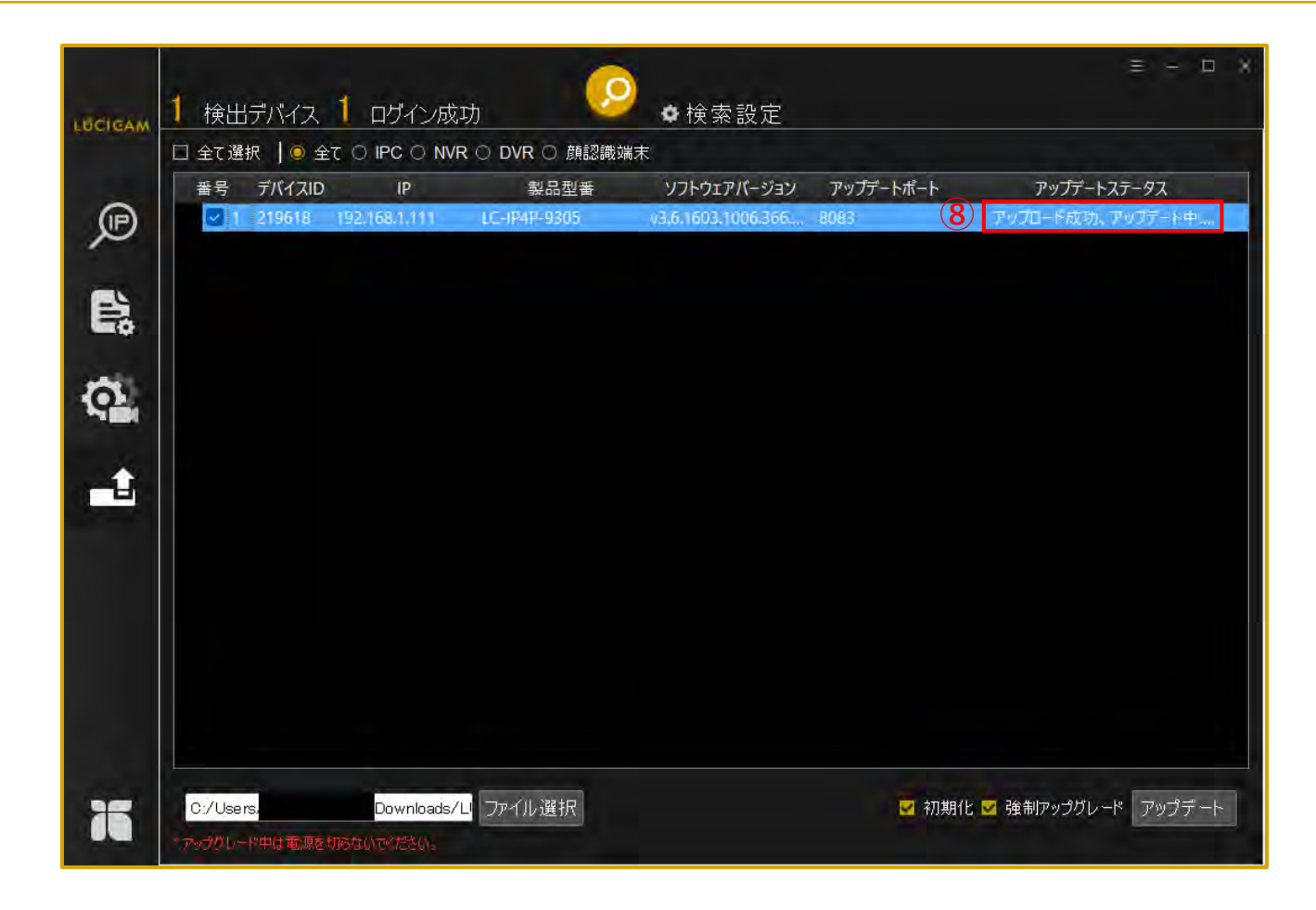

⑧アップデートステータスが「アップロード成功、アップデート中…」になります。

ファームウェアのアップデート

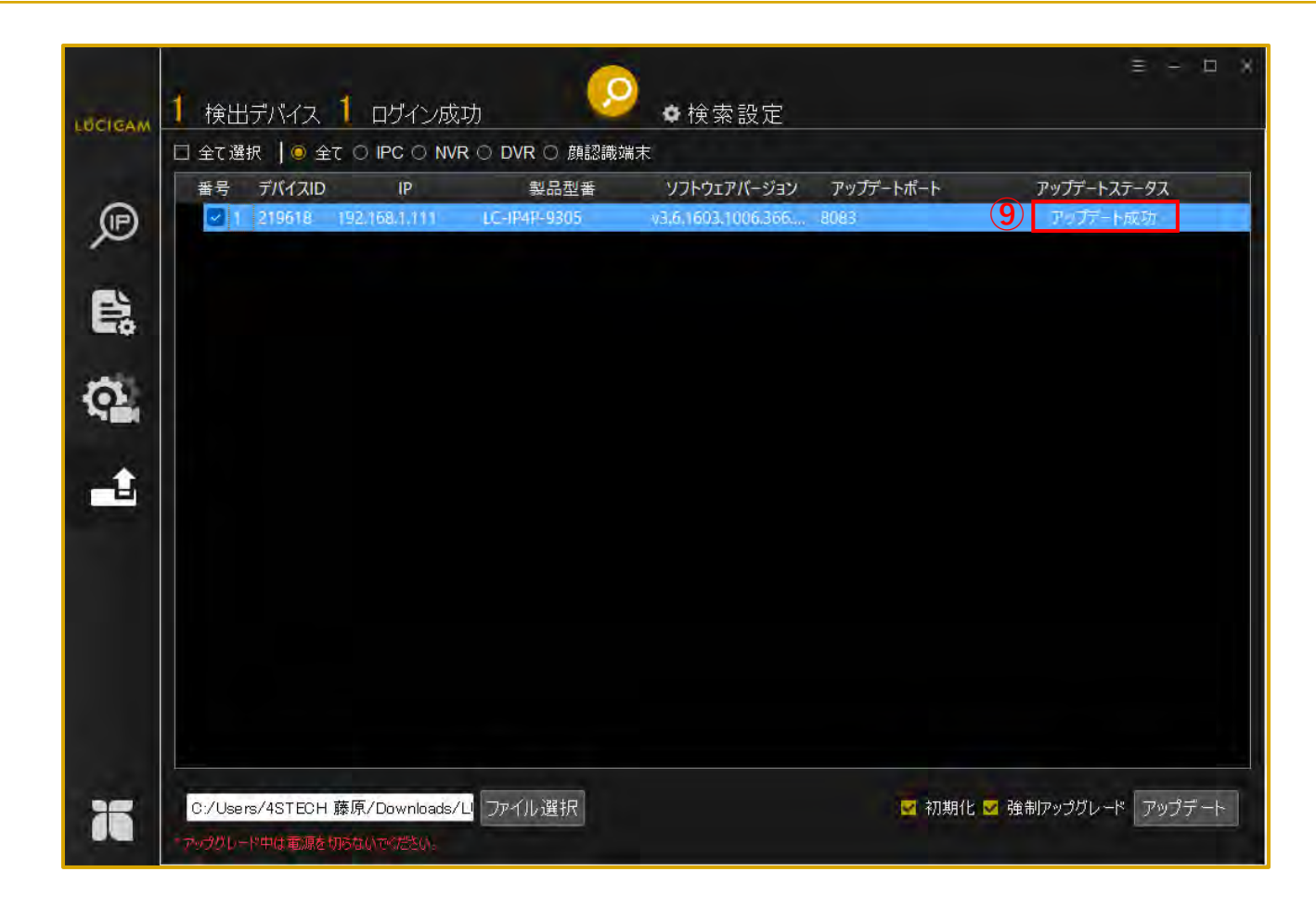

⑨アップデートが完了すると、アップデートステータスが「アップデート成功」になります。